## Stappenplan: Hoe plaats ik tekst op een foto met Paint (win 7)?

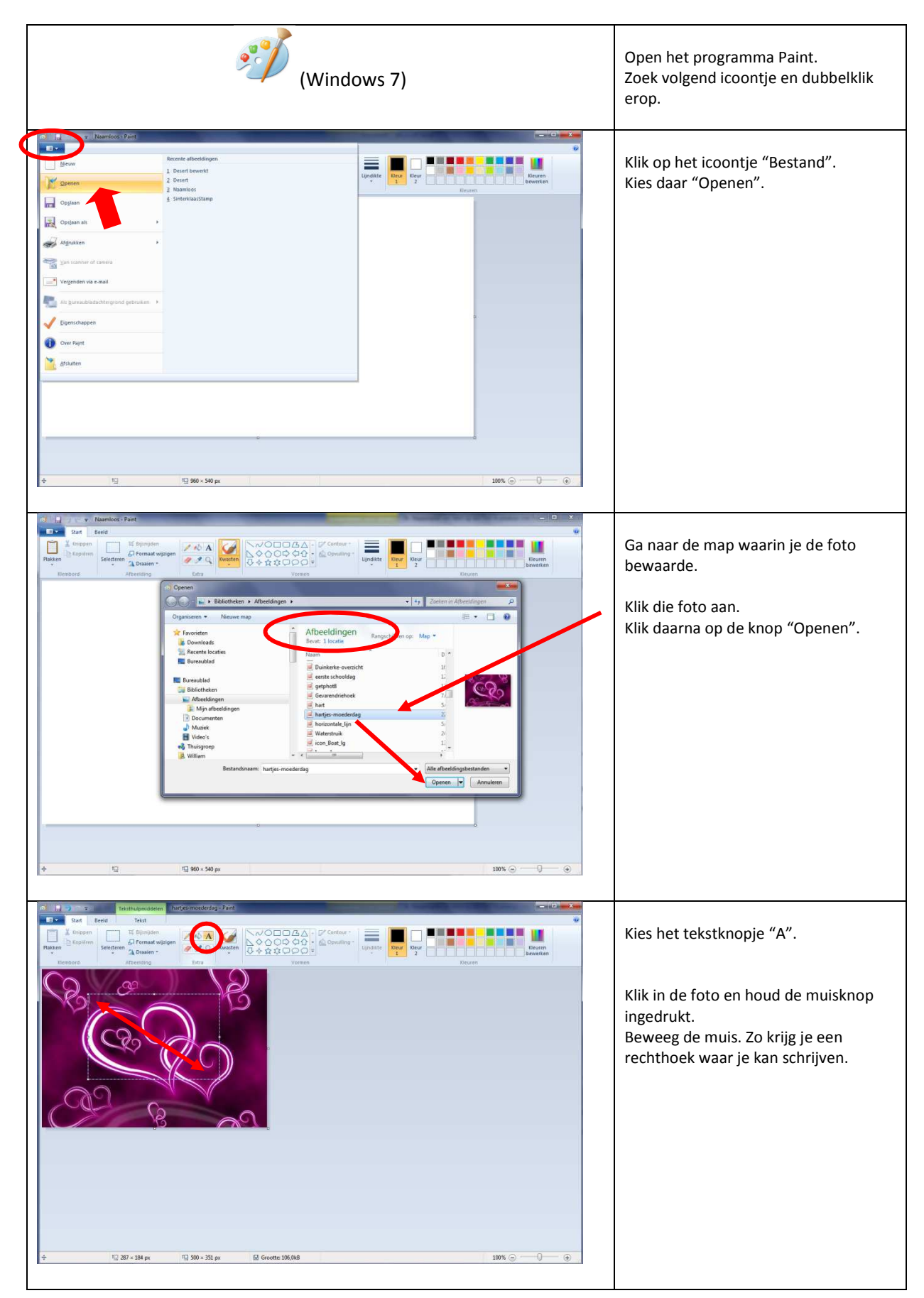

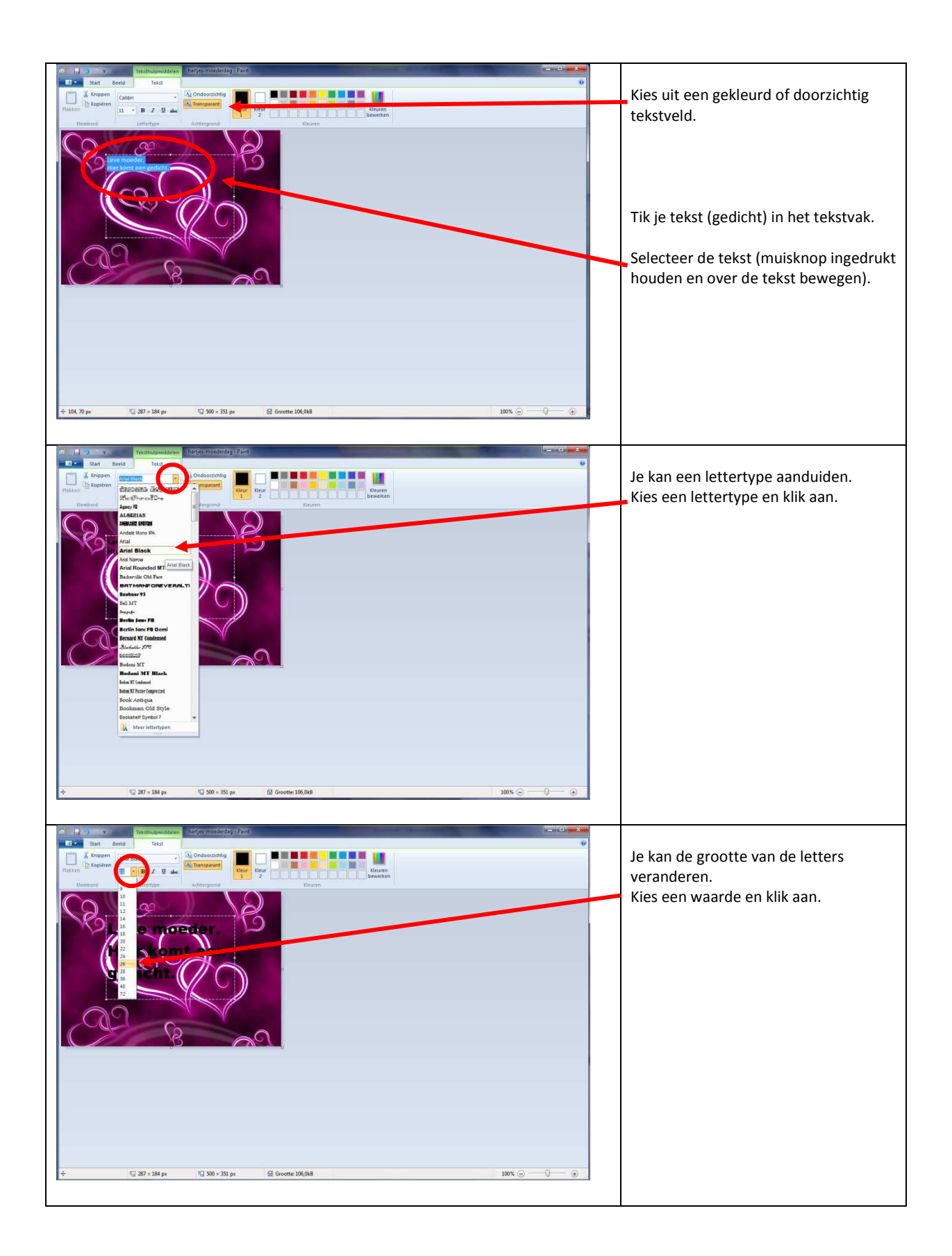

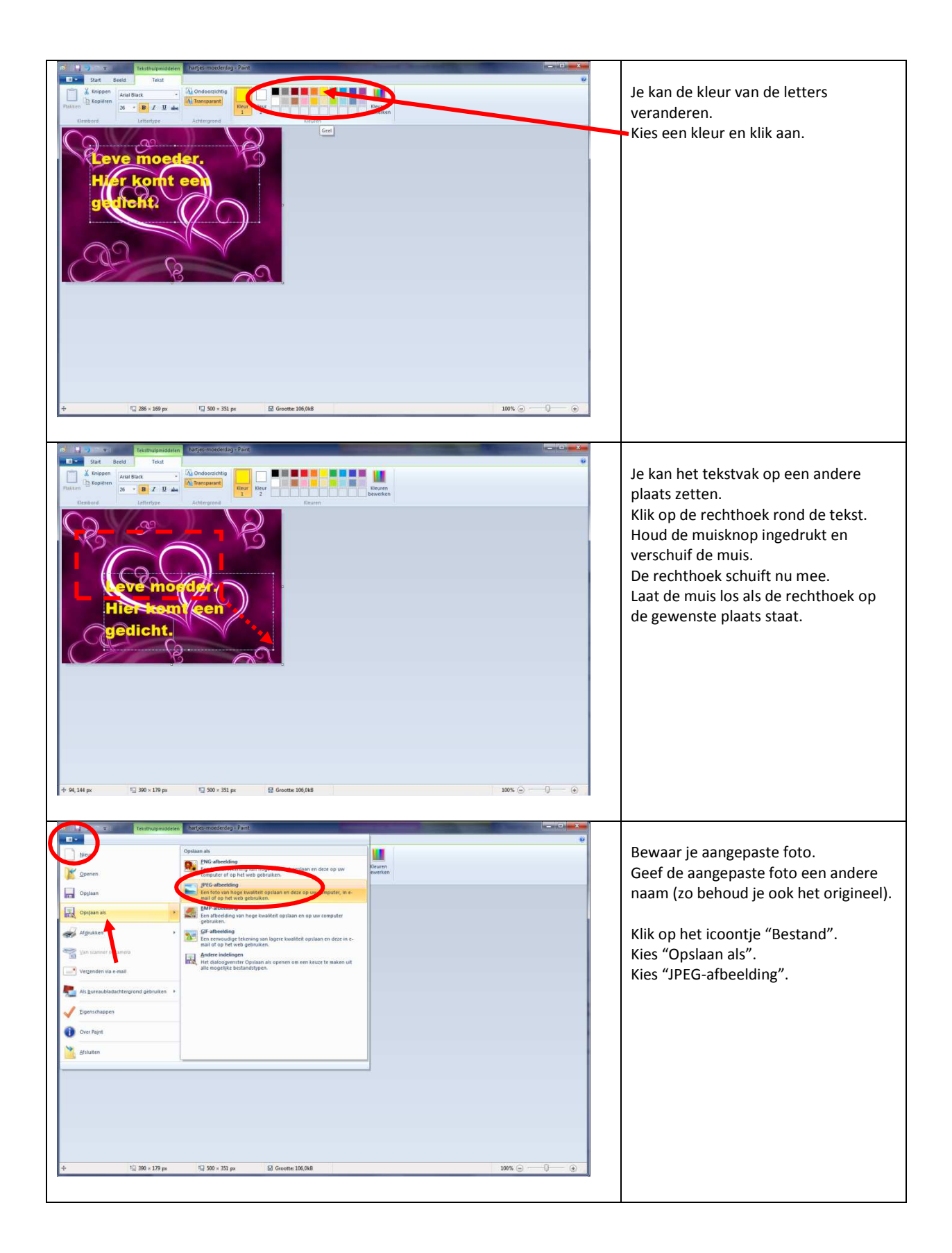

| t and the second second | Starter Starter | Regard Materia Para California Para California |                                                      | Kies de map waarin je gaat bewaren.<br>Bijvoorbeeld "Afbeeldingen".<br>• Tik een nieuwe naam.<br>• Klik op "Opslaan". |
|----------------------------------------------------------------------------------------------------|----------------------------------------------------------------------------------------------------|----------------------------------------------------------------------------------------------------|------------------------------------------------------|----------------------------------------------------------------------------------------------------|
| System en beveiliging System en beveiliging System en bev                                                                                                    | version Menure map   Absolution Absolution   Brut: I contine   Desert bewerkt I contine   Desert bewerkt I contine                                                                                                    | 4)   Zocken in Afbeeldinge     Image: Comparison of the second of the second of th                                                                           | r P<br>r P<br>r P<br>r P<br>r P<br>r P<br>r P<br>r P | Klaar !<br>Zowel je originele als je aangepaste<br>foto staan nu in de gekozen map.                                   |